## **Calliope mini**

Projekt: Sprungzähler

## Überall Sensoren

Wusstet ihr, dass es auch Sportuhren gibt, die eure Schritte und Sprünge zählen können?

Der Calliope mini kann das auch! Aber wie funktioniert so etwas?

Mit Sensoren! In der Sportuhr und im Smartphone gibt es viele winzige Sensoren:

Temperatursensor, Lichtsensor, Berührungssensor, Drucksensor und Lagesensor.

Lagesensor

#### Sensoren

Sensoren könnt ihr euch *wie Sinnesorgane* (Ohren, Augen etc.) vorstellen. Mit Sensoren können Geräte ihre Umwelt "fühlen". Sie machen das zum Beispiel, indem sie messen, wie warm es um sie herum ist, wie nahe sie an einem Hindernis sind, oder wie laut ein Geräusch ist.

### 1

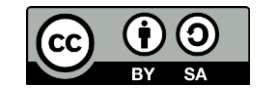

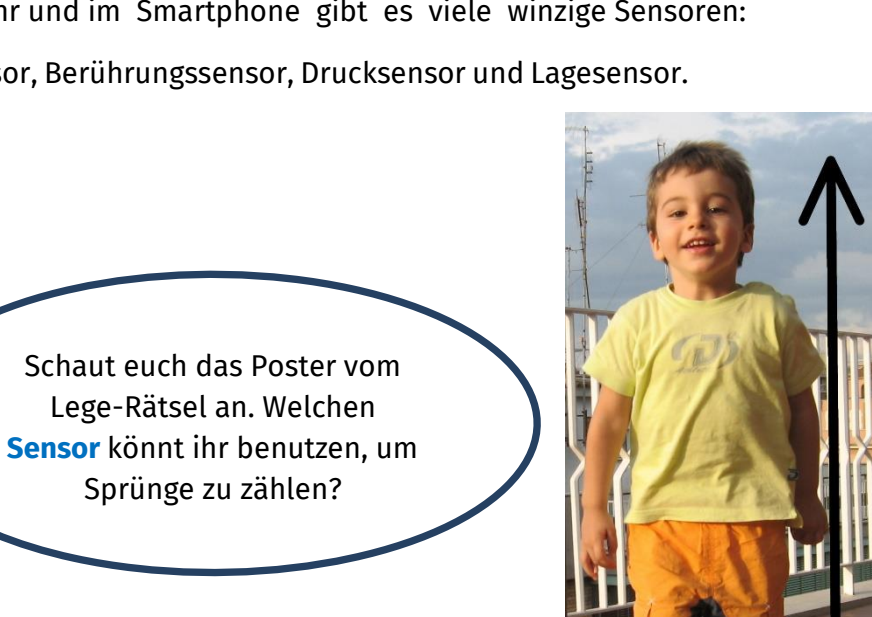

info

Schülerlab

Abb. 1: Sportuhr

Abb. 2: Springendes Kind

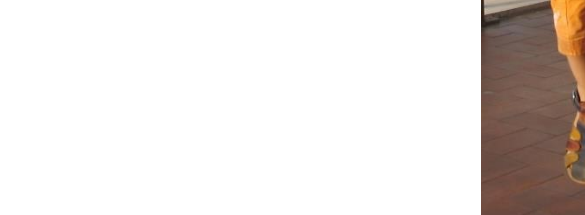

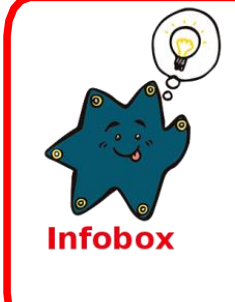

Lösung:

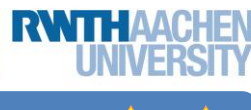

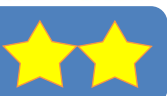

## **Calliope mini**

Schülerlabor Informatik

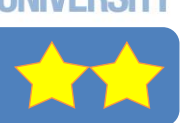

## Projekt: Sprungzähler

## Der Calliope mini misst die Beschleunigung

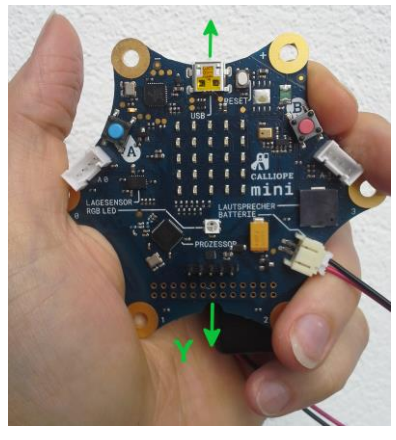

Abb. 3: Calliope mini in der Hand

Der **Calliope mini** misst *die Beschleunigung*, also euer **Springen**, mit seinem **Lagesensor**. Er braucht dazu **3** Richtungen: **x**, **y**, **z**.

Beim Springen haltet ihr den **Calliope mini** am besten möglichst ruhig so in **eurer Hand,** damit die Sprünge nicht doppelt gezählt werden.

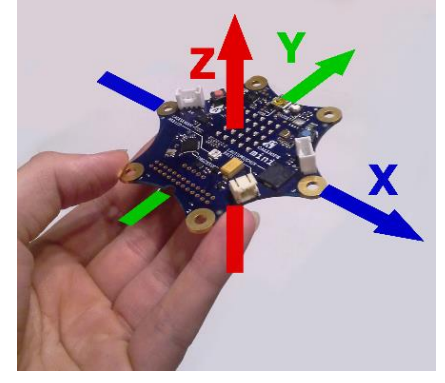

Abb. 4: Calliope mini Achsen

• Startet ein neues Projekt. Klickt dafür oben auf Projekte und dann auf Neues Projekt!

Benennt euer Projekt:

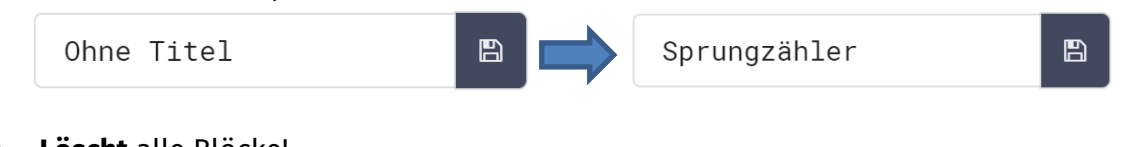

Löscht alle Blöcke!

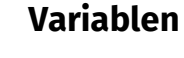

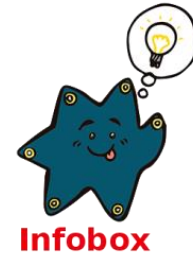

Eine **Variable** könnt ihr euch wie eine Kiste vorstellen, in die ihr euer Spielzeug legt. In der Computersprache nennt man das **speichern**. Die Kiste bekommt einen Namen, damit man das, was man hinein legt, auch später noch wiederfindet. Bei uns ist das der **Messwert** vom Springen. Der **Calliope mini** merkt sich diesen und findet ihn unter diesem Namen auch immer wieder.

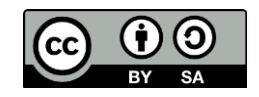

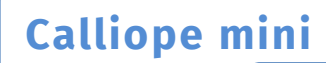

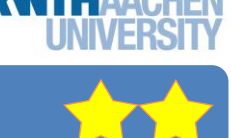

## Der Calliope mini zählt mit

Damit ihr die **Anzahl eurer Sprünge** mitzählen könnt, braucht ihr eine **Variable**. Diese Variable soll die Anzahl eurer Sprünge speichern.

info

Schülerlabo Informatik

|     | <ol> <li>Klickt in Variablen auf dieses Feld: Neue Variable anlegen</li> <li>Klickt in das weiße Feld und schreibt "Sprungzahl".</li> </ol> |                                           |                    |  |
|-----|----------------------------------------------------------------------------------------------------|-------------------------------------------|--------------------|--|
|     |                                                                                                    |                                           |                    |  |
|     |                                                                                                    | Das ist jetzt der neue Name der Variablen | New variable name: |  |
|     |                                                                                                    |                                           | Sprungzahl         |  |
|     | 3                                                                                                    | Klickt auf den grünen <b>OK-Knonf</b>     | OK 🖌 Abbrechen 🗙   |  |
|     | 5.                                                                                                    |                                           |                    |  |
|     |                                                                                                    | Cool! In der Kategorie                    |                    |  |
|     | 5.0                                                                                                    | <b>Variablen</b> ist jetzt auch           |                    |  |
| U B | 2                                                                                                    | eure Sprungzahl drin!                     |                    |  |
| 0   |                                                                                                    | ändere Plat                               | zhalter 🔻 auf 🚺 0  |  |
|     |                                                                                                    | ändere Plat                               | zhalter v um 🖡 🚺   |  |
|     |                                                                                                    |                                           |                    |  |

# Das Programm – Vergleichen

Damit mit der Variablen **Sprungzahl** nur die Sprünge gezählt werden, brauchen wir eine **Bedingung**: Nur *wenn* ihr wirklich springt, *dann* darf sich die Variable **Sprungzahl** verändern.

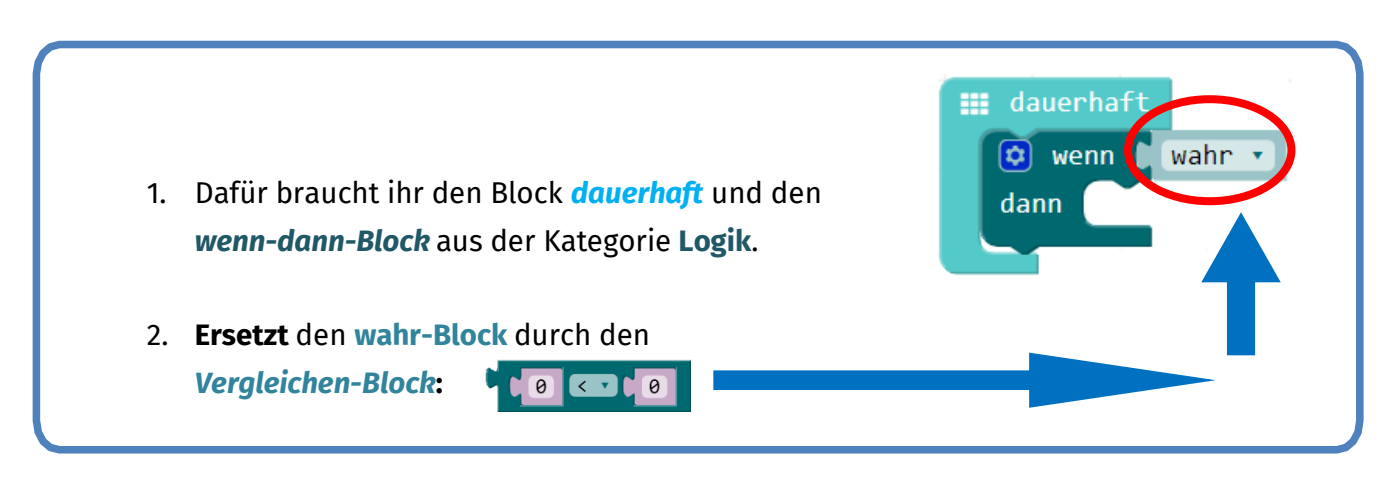

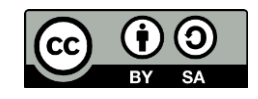

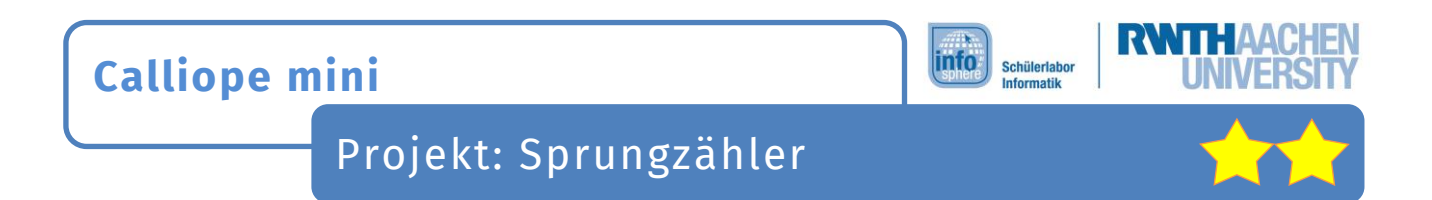

Um herauszufinden, ob ihr gesprungen seid, braucht ihr einen neuen Block:

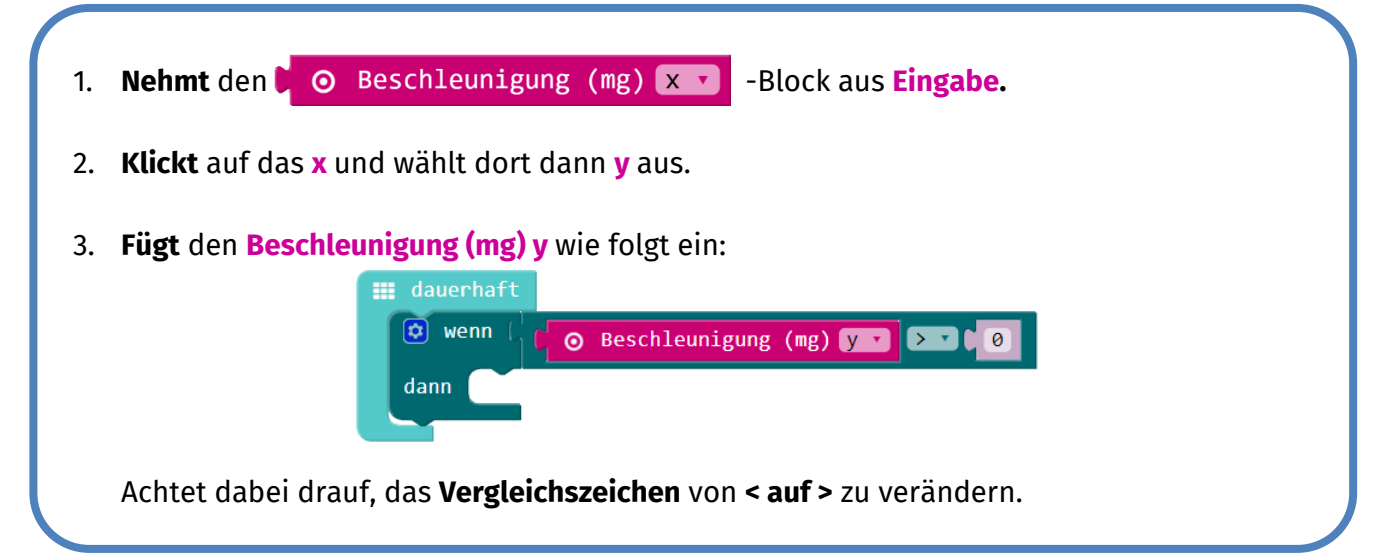

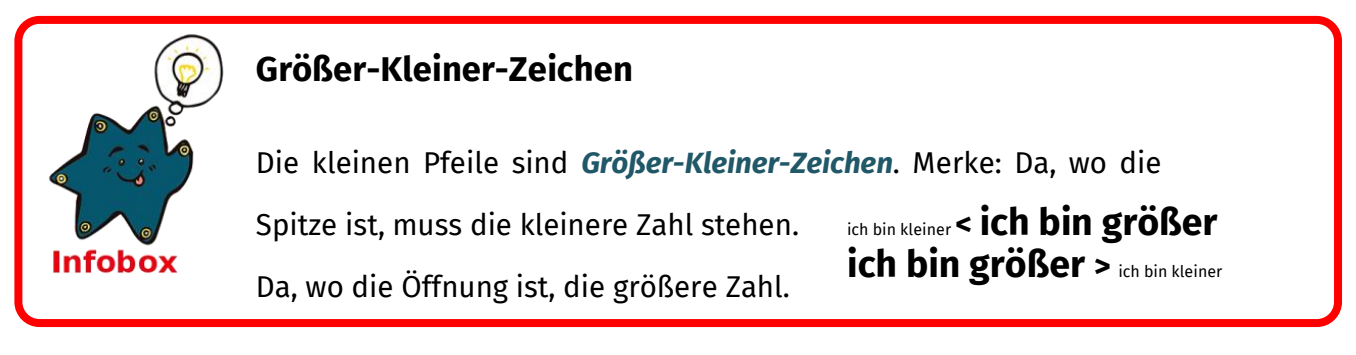

## Das Programm – Zählen

- 1. Nehmt euch den Block **ändere Platzhalter um 1** aus **Variablen.**
- 2. Ändert im Block das Wort **Platzhalter** in **Sprungzahl**.

 $\rightarrow$  Das schafft ihr, wenn ihr auf den kleinen Pfeil im Block drückt, und dann das Wort

#### Sprungzahl antippt.

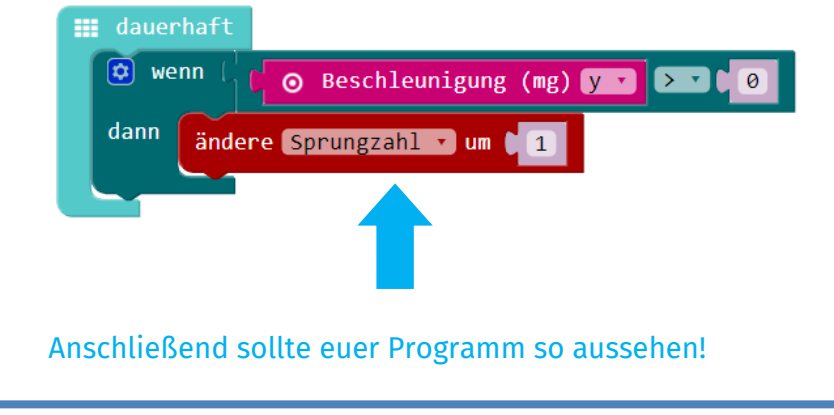

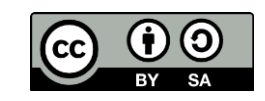

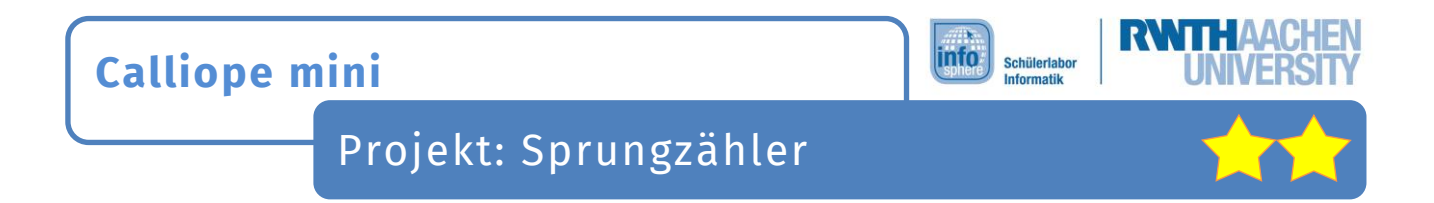

Upps! Der **Calliope mini** zählt zwar eure Sprünge, aber ihr merkt nichts davon. Jedes mal wenn ihr springt, soll der **Calliope mini** einen Ton abspielen.

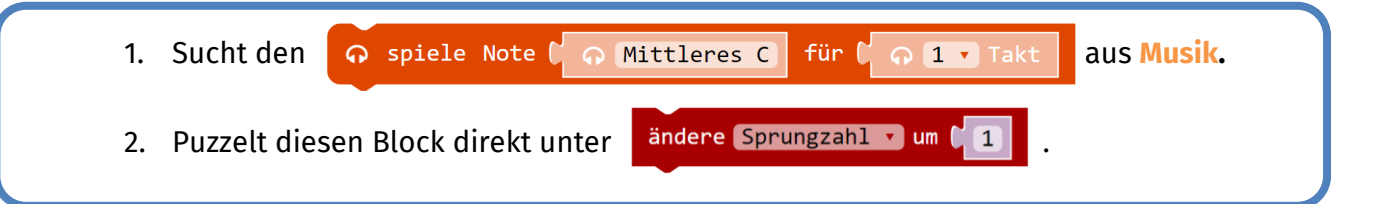

Ladet euer Programm auf euren Calliope mini und testet, was passiert.

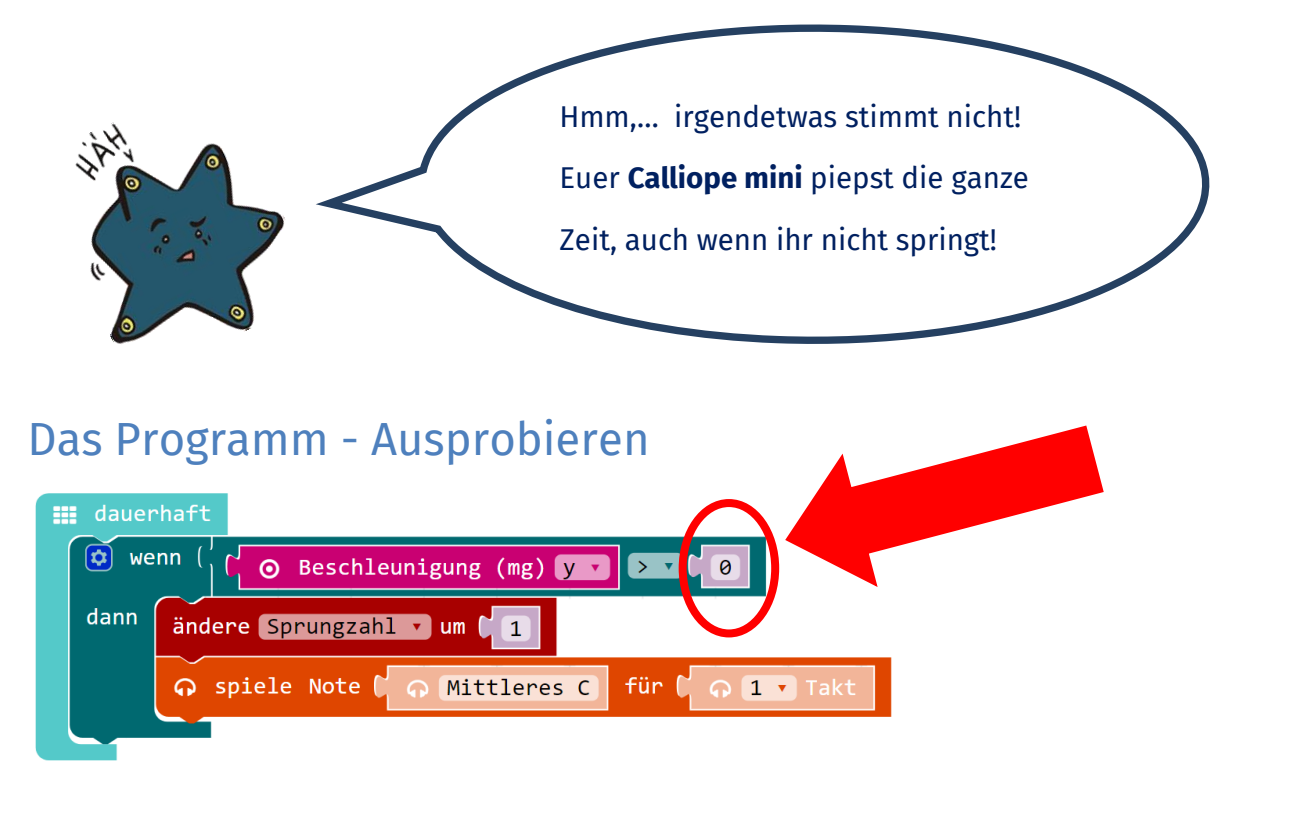

Der **Calliope mini** zählt sogar mit, wenn ihr nicht springt, sondern ihn nur berührt! Darum müsst ihr die Zahl rechts, die die Beschleunigung angibt, viiiiiiel größer machen - so um die **1750** etwa ...

Fertig! Ihr habt ein Sprungzähler-Programm geschrieben.

#### Herzlichen Glückwunsch!

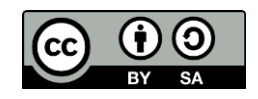

#### **Calliope mini** info Schülerlab Projekt: Sprungzähler

#### **ZUSATZAUFGABE**

Ihr wollt bestimmt wissen, wie viele Sprünge ihr geschafft habt?!? Lasst euch diese auf den LEDs

#### vom **Calliope mini** anzeigen:

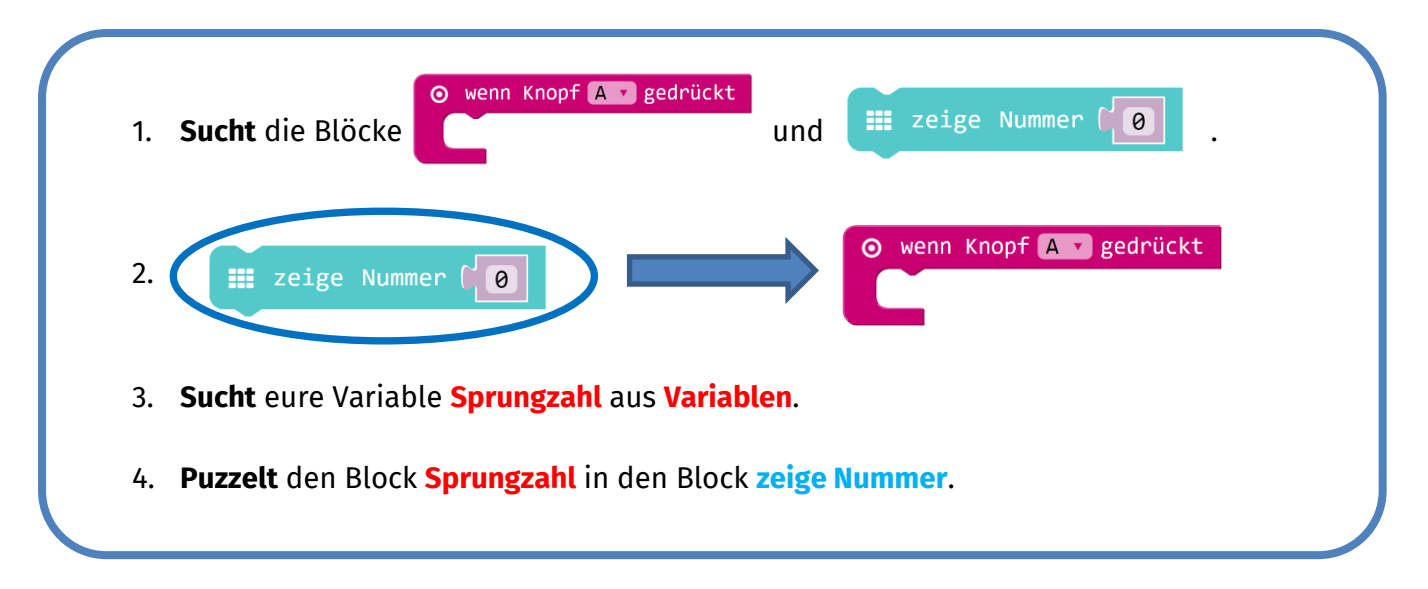

Immer wenn ihr nun den Knopf A drückt, zeigt der Calliope mini euch eure Sprünge an. Allerdings müsst ihr den Calliope mini immer ausschalten, damit eure Sprünge wieder von neu gezählt werden. Damit ihr den Calliope mini nicht jedes Mal ausschalten müsst, soll er eure Variable Sprungzahl beim Drücken von Knopf B zurücksetzen:

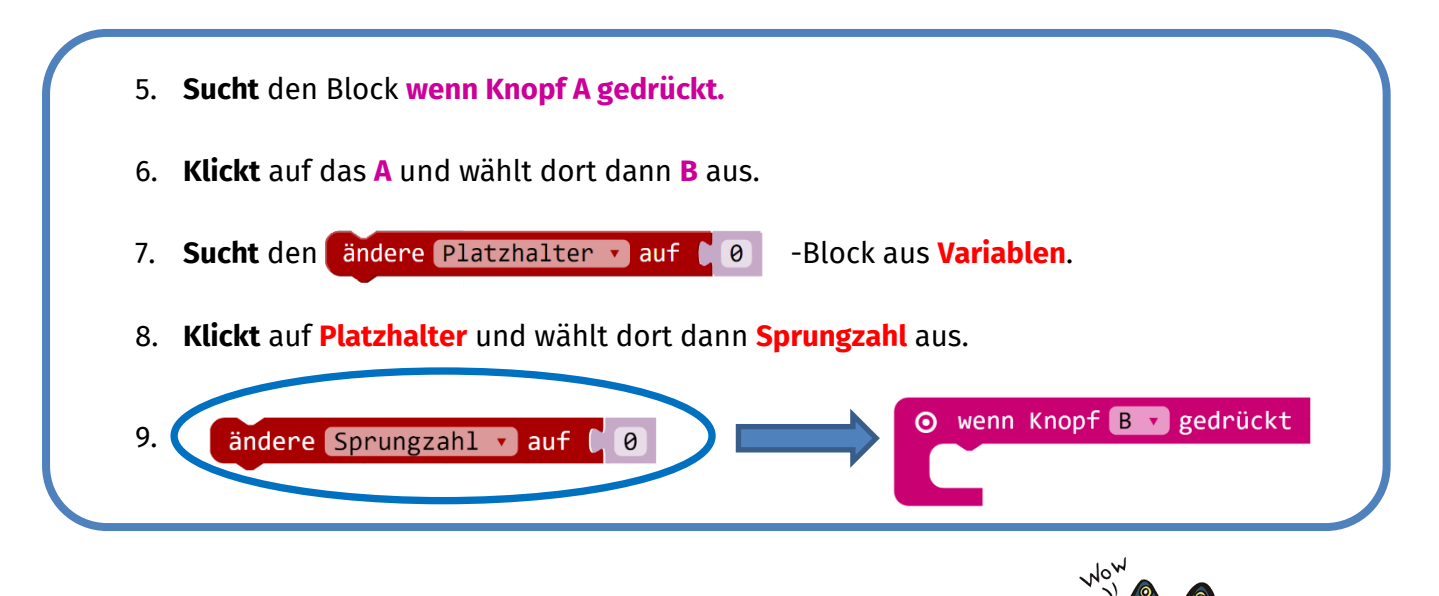

#### **Quellenverzeichnis:**

Abb. 1 - Quelle: commons.wikimedia.org/wiki, Autor: MSRDatenlogger (CC-BY-SA-3.0) Abb. 2 – Quelle: commons.wikimedia.org/wiki, Autor: Alessandro Zangrilli (Public Domain) Alle Screenshots – Quelle: Screenshots des Calliope PXT Editor (https://makecode.calliope.cc/) Alle weiteren Grafiken/Icons/Fotos - Quelle: InfoSphere

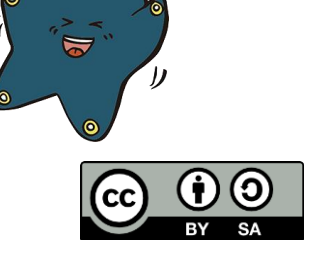